## First login to the application

To login to the application for filling in the International Protection Application Form, you will need to follow the steps described below.

Steps 1 & 2 will be displayed each time you log in to the application.

**ATTENTION:** If you are under the age of 18 and are not accompanied by an adult who is responsible for your care in accordance with the Greek law, you should not fill in the Form online. To complete the process, you will need to contact the relevant service.

| <u>Step I: IDENTIFICATION</u> |
|-------------------------------|
|-------------------------------|

| Asylum Pre-registration Number | Enter the Asylum pre-registration number assigned to<br>you by the relevant service and stated on the official<br>documents granted to you by the relevant service.                                                                                       |
|--------------------------------|----------------------------------------------------------------------------------------------------|
| Surname                        | Enter the first two (2) letters of your surname in capital<br>Latin characters as stated to the relevant service during<br>the process of your initial registration and as stated on<br>the official documents granted to you by the relevant<br>service. |
| Name                           | Enter the first two (2) letters of your name in capital<br>Latin characters as stated to the relevant service during<br>the process of your initial registration and as stated on<br>the official documents granted to you by the relevant<br>service.    |
| Date of Birth                  | Enter your date of birth as stated to the relevant<br>service during the process of your initial registration.<br>Enter the date in d/m/yyyy format, e.g. for the 1st<br>February of 2000, you should type 01/02/2000 or<br>1/2/2000.                     |
| Mobile phone number            | Enter your Greek mobile phone number where you<br>want the one-time code to be sent for logging in to the<br>application. To continue, you must enter the code<br>during Step 2.                                                                          |
| l am not a robot               | Enter the characters you see in the image. Lowercase<br>Latin characters and numbers are included. If the text<br>is illegible, you can get another by clicking the "Refresh<br>captcha" button.                                                          |

## Step2: ENTER CODE

By clicking "**Login**" on the identification screen, and after you are successfully identified, you will be asked to fill in the six-digit one-time code that you will have received on the mobile phone you entered during Step 1.

## Step3: LANGUAGE

After successfully entering the one-time code, you will need to select the **language** in which you wish to fill in the Form.

**ATTENTION:** This option is final. In case you want to change the entry language, all the fields of the Form will be cleared and will have to be filled in again.